## PAYMENT THRU BANCNET MEMBER BANKS - FOR ACCOUNTHOLDERS OF CHINA BANK, SECURITY BANK, LAND BANK, RCBC, PNB, ING BANK, PHILIPPINE SAVINGS BANK, STERLING BANK OF ASIA, PBCOM, HSBC, EAST WEST BANK

Online Bills Payment procedure may vary depending on the bank's online platform

- 1. Login to your bank's online account
- 2. Go to Bills Payment
- 3. Choose "Miriam College" from the list of billers/merchants
- 4. Enter the 14-digits Payment Reference No. which you can find in the Billing Invoice or Letter of Acceptance

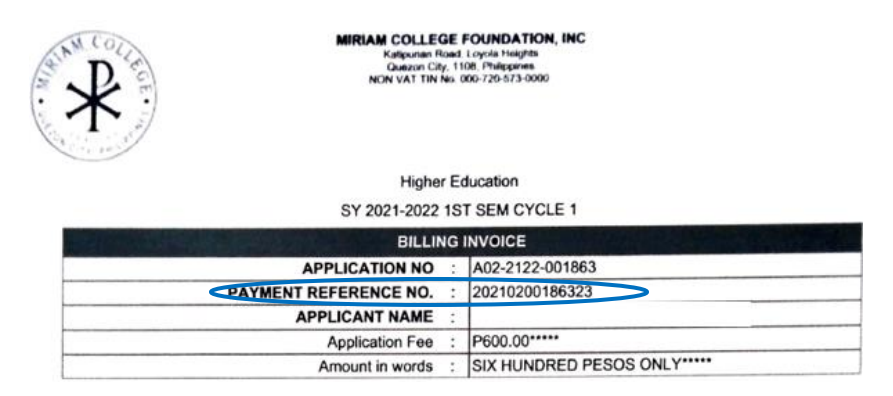

- 5. Enter the amount to be paid
- 6. Type the Student Applicant Name under Remarks or Reference if the Student Name field is not available.
- 7. A CLEAR copy of the confirmation page showing the date and the complete payment details should be sent via email to <a href="mailto:mctreasury@mc.edu.ph">mctreasury@mc.edu.ph</a> AND
  - <u>beuregistrar@mc.edu.ph</u> (for Basic Education Unit)
  - <u>coll-admission@mc.edu.ph</u> (for Higher Education Unit)

with the subject heading APPLICATION FEE\_NAME OF STUDENT\_GRADE/YEAR LEVEL or RESERVATION FEE\_NAME OF STUDENT\_GRADE/YEAR LEVEL